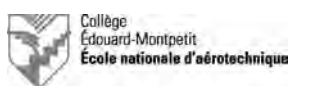

# Découverte des systèmes avioniques du CS100 Guide d'exécution

## 1. Introduction

Le présent document a pour objectif de guider les étudiants pour l'exécution du laboratoire de découverte des systèmes avioniques de l'avion Bombardier CSeries CS100 devenu Airbus A220-100.

Histoire du CSeries/A220 : <u>https://fr.wikipedia.org/wiki/Airbus\_A220</u>

Historique de l'A220 de l'ÉNA : <u>http://www.pierregillard.com/ena/c-gwxj.html</u>

## 2. Branchement des batteries et de la prise de parc

#### 2.1. Batteries

- **D**. Ouvrir le compartiment des batteries.
- **D**. Vérifier que les deux batteries sont correctement connectées.

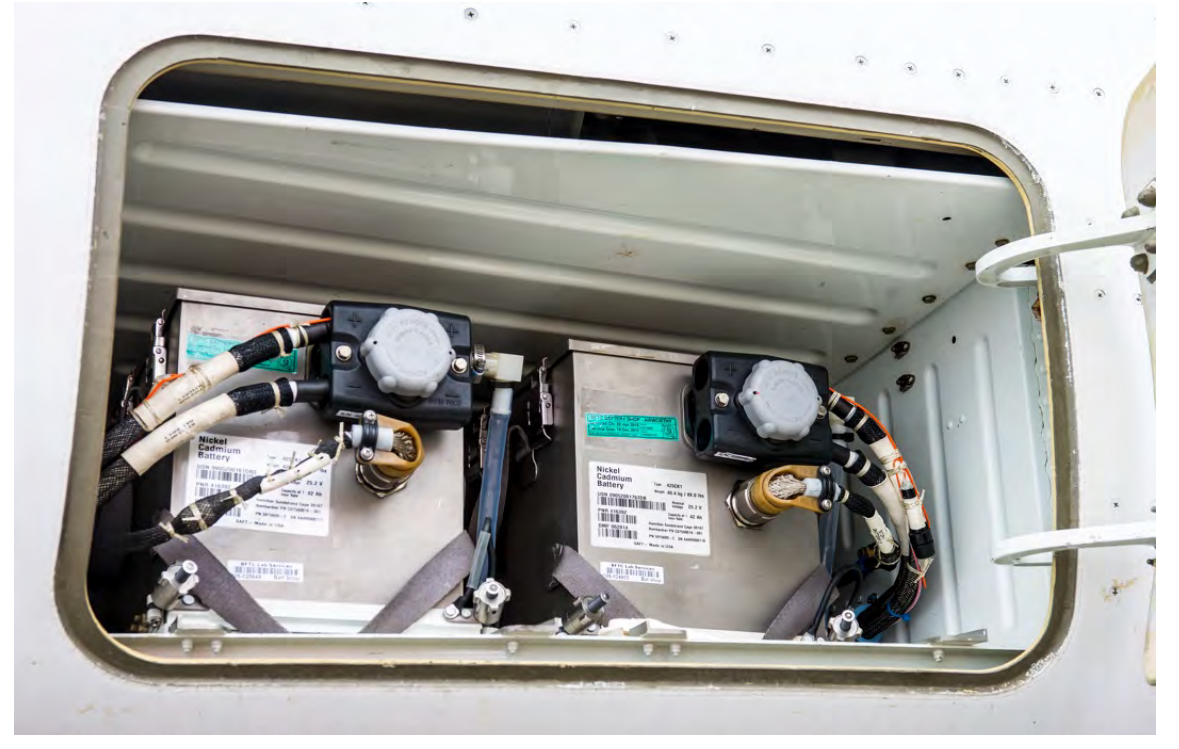

Figure 2.1. : compartiment des batteries (photo © Pierre Gillard).

**D**. Fermer le compartiment des batteries.

| ENA-165LAB14-G02FR | Rev. 02 | 26/11/2020 | Page 1 de 4 |
|--------------------|---------|------------|-------------|
|--------------------|---------|------------|-------------|

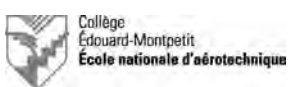

#### 2.2. Branchement du groupe de parc

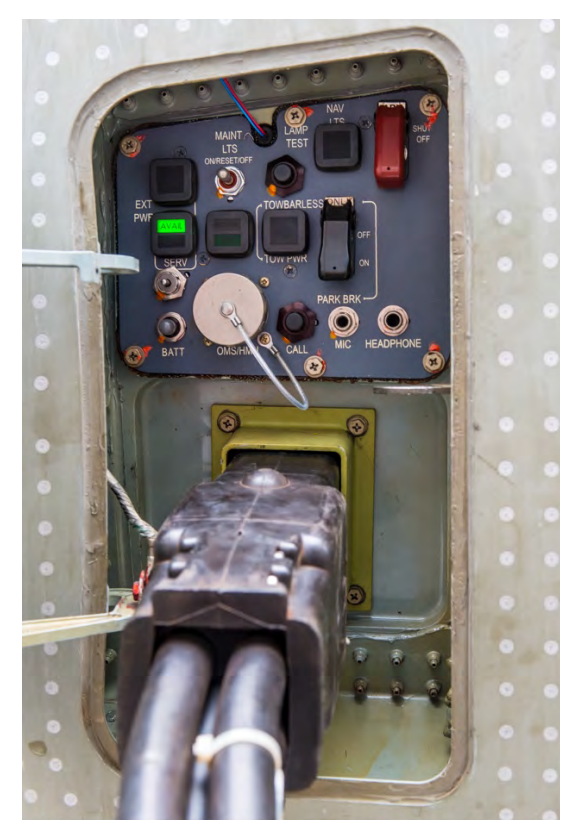

Figure 2.2. : compartiment de la prise de parc (photo © Pierre Gillard).

#### 3. Mise sous tension de l'aéronef

Sur le panneau électrique dans le cockpit :

- □. « BUS ISOL » : vérifier que le bouton est sur la position « AUTO ».
- **D**. « BATT 1 » et « BATT 2 » : tourner les deux boutons en position « AUTO ».
- **D**. Vérifier que les deux écrans EFIS du commandant de bord sont fonctionnels.
- □. « EXT PWR » : appuyer sur le bouton; le témoin doit passer d' « AVAIL » à « IN USE ».
- □. « EQUIP COOLING » « INLET ON/EXHAUST » : mettre le bouton en position « AUTO ».
- □. Si désiré (si l'avion est à l'extérieur), allumer les feux de navigation et « BEACON ».

| ENA-165LAB14-G02FR | Rev. 02 | 26/11/2020 | Page 2 de 4 |
|--------------------|---------|------------|-------------|

- □. Mettre en place et préparer le groupe de parc.
- **D**. Brancher la prise de parc à l'avion.
- **D**. Mettre l'alimentation primaire sous tension.
- □. Mettre le groupe de parc sous tension.
- □. Choisir la sortie II du groupe de parc.
- □. Vérifier que le témoin « AVAIL » est allumé.

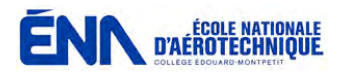

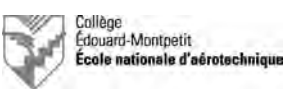

## 4. Les écrans EFIS

À l'aide de la souris sur la console centrale (Pedestal) dans le cockpit :

- □. « DISPL SEL » Sélectionner « UPR ».
- □. MENU : placer la souris sur « SYN », puis explorer les pages :

« ELEC » : noter que le groupe de parc alimente l'aéronef, que les batteries sont déconnectées, mais que le chargeur fonctionne pour chacune d'entre elles.
« AVIONIC » (effectuer un « Aural Test » ainsi qu'un « Lamp Test »).
« CB » (CB entouré physique, pas entouré virtuel; exemple « WTR PUMP » : IN ou LOCK et OUT).
Autres pages.

- □. « DISPL SEL » Sélectionner « LWR ».
- □. Explorer les pages du FMS :

<u>Notes :</u> DSK = *scroll.* MENU, puis CNS : copie des radios.

**D**. Effectuer une démonstration d'utilisation des radios et de la console audio.

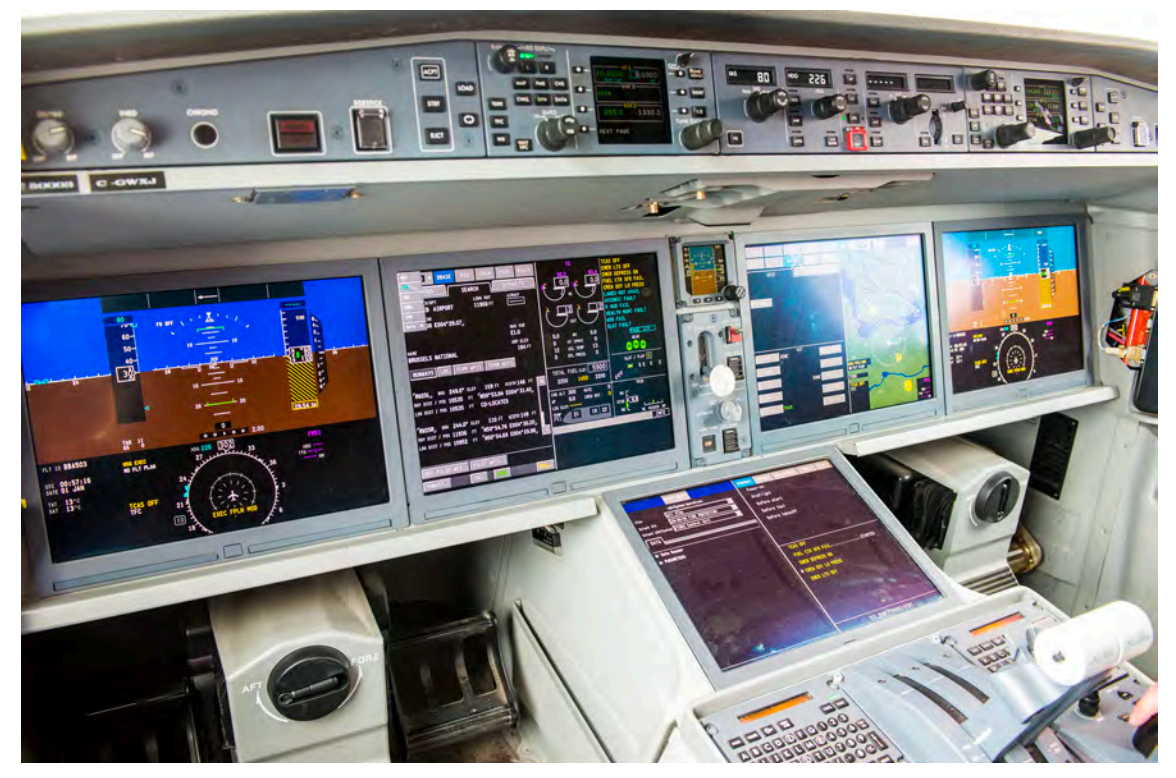

Figure 5.1. : baie avionique (photo © Pierre Gillard).

| ENA-165LAB14-G02FR | Rev. 02 | 26/11/2020 | Page 3 de 4 |
|--------------------|---------|------------|-------------|

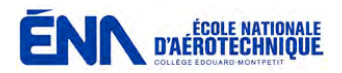

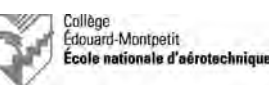

## 5. Les baies avioniques

- **D**. Ouvrir la baie avionique avant.
- □. Activer l'éclairage des baies avioniques.
- $\hfill\square.$  Observer la baie avionique avant.
- **D**. Ouvrir la baie avionique arrière.
- **D**. Observer la baie avionique arrière.
- **D**. Fermer l'éclairage des baies avioniques.
- □. Fermer l'accès aux deux baies avioniques.

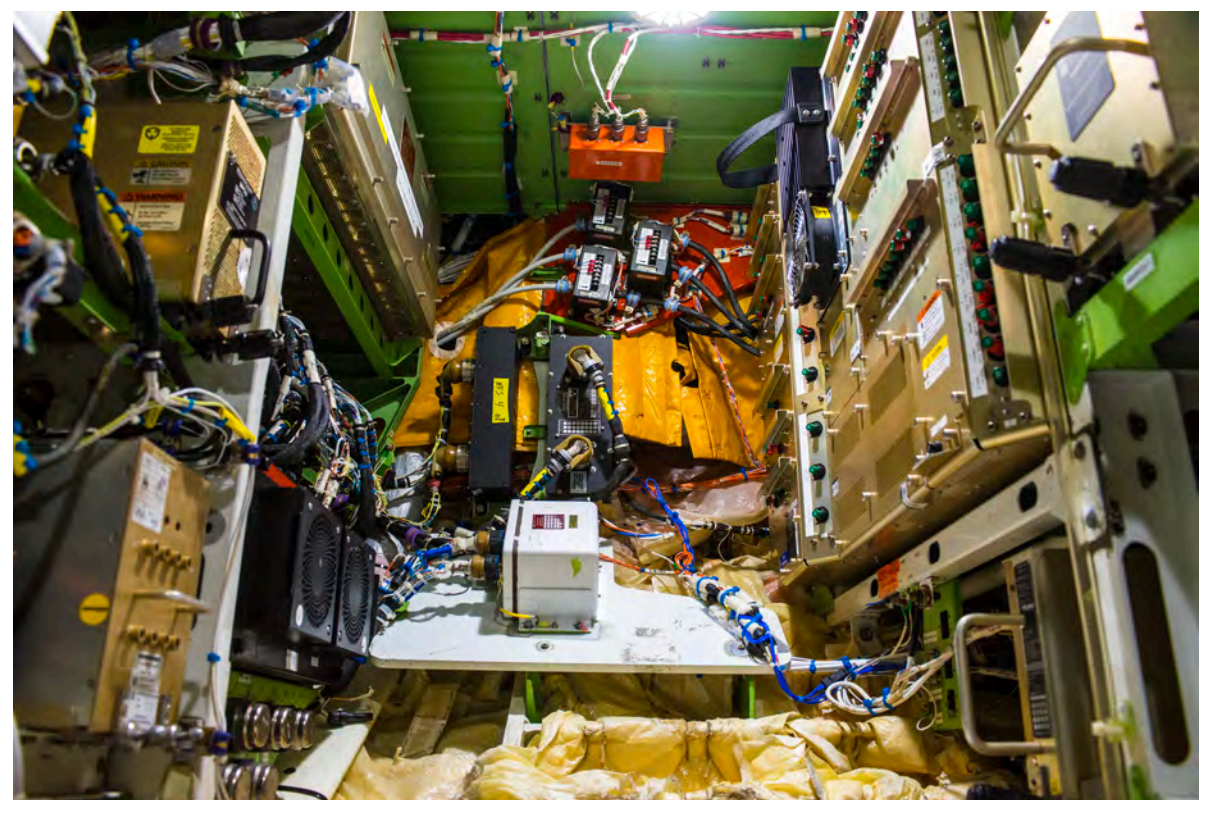

Figure 4.1. : baie avionique (photo © Pierre Gillard).

#### 6. Mise hors tension de l'aéronef et débranchement du groupe de parc

- **D**. Effectuer les opérations du paragraphe 3. dans l'ordre inverse.
- □. Effectuer les opérations du paragraphe 2.2. dans l'ordre inverse.

| ENA-165LAB14-G02FR | Rev. 02 | 26/11/2020 | Page 4 de 4 |
|--------------------|---------|------------|-------------|
|                    |         |            |             |